## NanoVNA-WebUSB-Client 使用说明

NanoVNA-WebUSB-Client 是由日本佐藤広央(JH1UMV)先生开发的基于 WebUSB 的 NanoVNA 跨平台控制软件,只要使用新版本的 Chrome 或其他支持 WebUSB 的浏览器即可以连接 NanoVNA。支持 Windows, Linux, MacOS 以及 Android 等系统,可以在电脑和手机上实时显示曲线,并提供 TDR 电缆长度测 量,屏幕截图等实用功能。

## Windows 下实用说明:

 由于 NanoVNA 在 Windows 下默认安装的是 windows 自带的 usbser 驱动, WebUSB 并不能识别,需要使用 Zadig 将"usbser"驱动更换成"WinUSB"驱动, 选择设备"ChibiOS/RT Virtual COM Port",然后选择驱动"WinUSB",再点击 "Replace Driver":

|                      |                                           | -                       |                                                                                  | ×                                                                                                    |
|----------------------|-------------------------------------------|-------------------------|----------------------------------------------------------------------------------|----------------------------------------------------------------------------------------------------|
|                      |                                           |                         | ~                                                                                | ]Edit                                                                                                    |
| 38 (v6.1.7600.16385) |                                           | More Ir<br>WinUSB       | iformati<br>(libusb)                                                             | ion                                                                                                    |
| Replace Driver       | - 2                                       | libusb-wi               | <u>n32</u>                                                                       |                                                                                                    |
|                      | 38 (v6. 1. 7600. 16385)<br>Replace Driver | 38 (v6. 1. 7600. 16385) | B (v6. 1. 7600. 16385)<br>B (v6. 1. 7600. 16385)<br>WinUSB<br>Ubusb-wi<br>UbusbK | B (v6. 1. 7600. 16385)<br>B (v6. 1. 7600. 16385)<br>B (v6. |

## 如果设备列表没有显示,则需要在选项里面勾上"List All Devices"

| evice   | Op  | uons neip                                        |                                     |  |
|---------|-----|--------------------------------------------------|-------------------------------------|--|
| . 1     | ~   | List All Devices                                 |                                     |  |
| USB O   | ~   | Ignore Hubs or Composite Parents                 | ✓ ☐ Edi                             |  |
|         | ~   | Create a Catalog File                            |                                     |  |
| Driver  | ~   | Sign Catalog & Install Autogenerated Certificate | More Information<br>WinUSB (libusb) |  |
| USB ID  |     | Advanced Mode                                    | libusb-win32                        |  |
| WCID    | _   | Log Verbosity >                                  | libusbK<br>WinUSB (Microsoft)       |  |
|         |     | gen111.taobao.com                                |                                     |  |
| levices | fou | nd.                                              | 7adio 2.4.72                        |  |

2. 使用 Chrome 打开 <u>https://cho45.stfuawsc.com/NanoVNA/</u> 点击网页右上角 "CONNECT", 在弹出串口选择"ChibiOS/RT Virtual COM Port", 然后点击"连接"

Ъ

| ١  | cho4 | 5.stfuawsc.com 希望连接到以下所选设备:   |    |
|----|------|-------------------------------|----|
| ł  | Chib | iOS/RT Virtual COM Port - 已配对 |    |
| Р  |      |                               |    |
| Ļ  |      |                               |    |
| 1  |      |                               |    |
| i. |      |                               |    |
|    |      |                               |    |
|    |      |                               |    |
|    |      |                               |    |
|    |      |                               |    |
|    |      |                               |    |
|    | 0    | gen111.taobao.com 连接          | 取消 |
|    |      |                               |    |

-f

3. 这时网页已经正常连接 NanoVNA 并显示曲线,可以在左侧设置频率,并选择需要显示的曲线类型,右侧图表区域可以切换显示 Smith 图或者频率折线图。

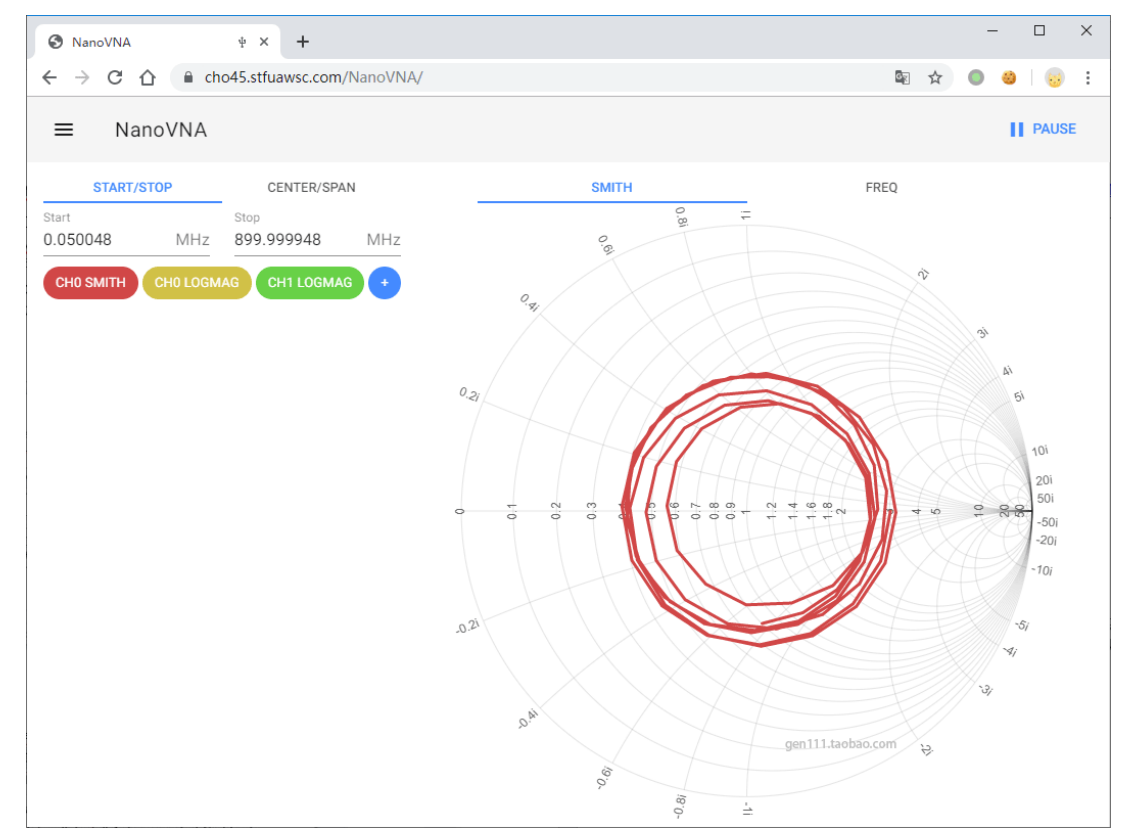

4. 点击左上角的菜单标签可以打开功能菜单,可以将数据保存成 S1P 或者 S2P 文件, 可以使用屏幕截图功能 (需要升级 NanoVNA 固件到最新版本),也可以使用 TDR 功 能进行电缆长度测量和电缆故障判断,也可以使用校准菜单对 NanoVNA 进行校准。

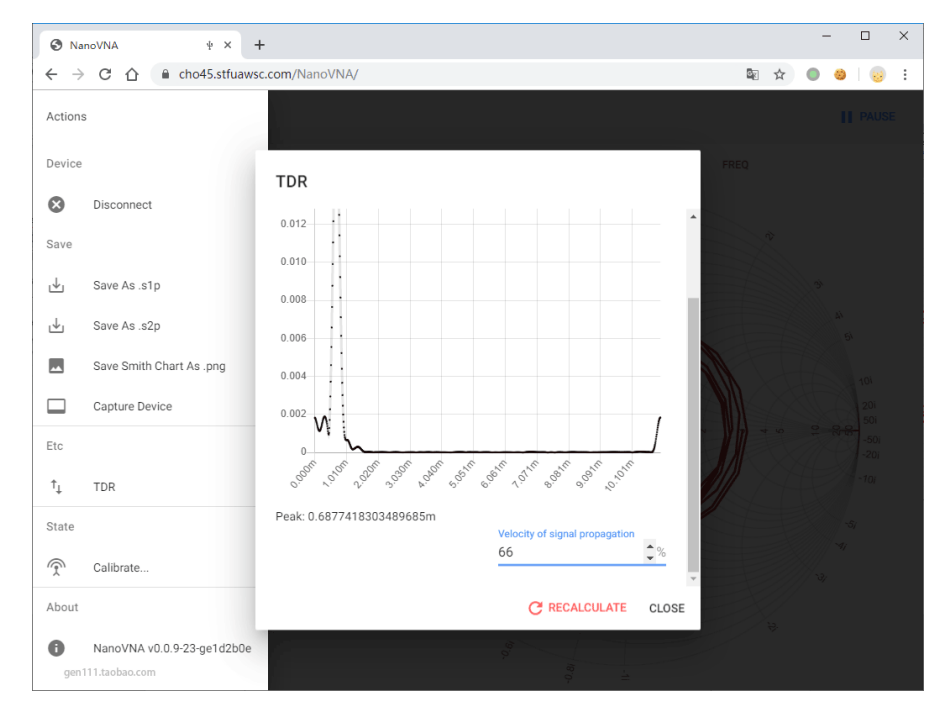

Linux, MacOS 以及 Android 等系统无需安装驱动, 直接使用最新版 Chrome

浏览器打开 <u>https://cho45.stfuawsc.com/NanoVNA/</u> 就可以直接使用。

## Windows 下恢复 NanoVNA 驱动为 USBCDC

如果需要使用 NanoVNASharp 等使用 USBCDC 虚拟串口方式控制的软件,则需要恢 复 NanoVNA 的驱动为 USBCDC 模式,仍然使用 Zadig 就可以完成驱动更换,只需 把驱动类型改成"USB Serial (CDC)",再点击"Replace Driver"即可。

| 🖾 Zadig                                     | – 🗆 X                                         |
|---------------------------------------------|-----------------------------------------------|
| <u>D</u> evice <u>O</u> ptions <u>H</u> elp |                                               |
| ChibiOS/RT Virtual COM Port                 | ∽ □ Edit                                      |
| Driver WinUSB (v6.1.7600.16385)             | More Information<br>WinUSB (libusb)           |
| USB ID 0483 5740<br>WCID <sup>2</sup> X     | libusb-win32<br>libusbK<br>WinUSB (Microsoft) |
| 4 devices found. gen111.taobao.com          | Zadig 2.4.721                                 |